#### Steps for Registering on NCIP Hub

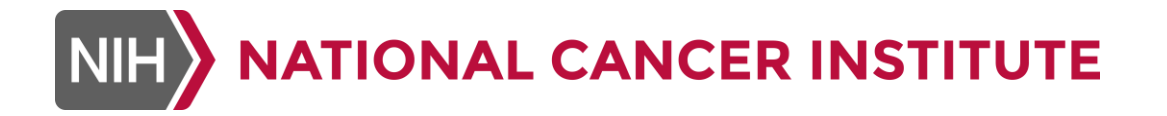

### Press the Login/Register button on the top of the NCIP Hub Homepage, or the Register Now button at the bottom of the homepage

| ← → C 🔒 https://nciphub.org                                                                                                    |                                                                                                    |                                                                                                    |                                                                                                    | ☆<br>I                              |
|----------------------------------------------------------------------------------------------------|----------------------------------------------------------------------------------------------------|----------------------------------------------------------------------------------------------------|----------------------------------------------------------------------------------------------------|-------------------------------------|
|                                                                                                    | ABORATORY FOR CANCER<br>RCH                                                                                                    |                                                                                                    | Login/Register                                                                                                    | Get Help                            |
| DISCOVER - RESOURCES - COMMUN                                                                                                    | NITY ▼   About ▼   Support ▼                                                                                                    |                                                                                                    | Q Enter a key                                                                                                    | word or phrase                      |
|                                                                                                    |                                                                                                    | Welcome to NCIP<br>NCIP Hub is a resource for<br>the cancer research comm<br>or join one of the many act                                                                                    | Hub<br>r collaboration and sharing of data, tools, and s<br>nunity. Join NCIP Hub today to create your own<br>tive communities on the hub! | standards among<br>n research group |
| Learn about NCIP Hub<br>Get started using NCIP Hub by learning about its fea                                                            | atures and functionality                                                                                                    |                                                                                                    | Get Started >                                                                                                    |                                     |
| re events >                                                                                                    | US-EU Nanointematics Readmap Update — In Presentations                                                                                                    |                                                                                                    |                                                                                                    |                                     |
| itter @NCI_NCIP                                                                                                    | US-EU Nansinformatics Readmap Update for the Nano WG on July 28, 2016                                                                                                    |                                                                                                    | "How To"                                                                                                    |                                     |
| ■ NCIP © @NCLNOP WCI Chief @NCIDrDoug shares thoughts on the latest Blue Ribbon Panel report #CancerMoonshot bit Mcircar2e              | More new resources ><br>User Testimonials                                                                                                    |                                                                                                    | Building Online Scientific Communities via NCIP Hub<br>Webimar - How to Upload "Resources" to NCIP Hub                                     |                                     |
| NCIP © CALACIA<br>#NCIP © CALACIA<br>#NCIP Constraints (Scenario 27 stat)                                                               | <sup>4</sup> ) Analytem biology for a long-time for adjustes target and the association of all num. FCD examples are not even in structured on the INCPNAL but instead for purpose feature with the of cartaces interested in the evaluation of whole slide marging. So for an every heap with the other structure of the structure of the stru | A scientist in the Center for Devices and Radiological Devices. I don't<br>colleagues and then jumped in all the way by spening the group to a network<br>platform to communicate and share | <ul> <li>remove — ray only relative vehicles and relationation in order on exception.</li> <li>Male Files and ContentAccessible</li> </ul> |                                     |
| NCIP © @NCL/NCP     Wash, Biz Journal: BRP recommendations mean     #cancermoonshot has value for Greater Washington     bit.ly/2cbjQV0 | Brandon D. Gallas FDACDR4VOSEL, Division of Imaging, Dagnostics, a                                                                                                    | nd Software Reliability,                                                                                                    |                                                                                                    |                                     |
| Don't Have an Account?<br>Just ICP Hab table to create your are research group or jan over of the many active communities on the half   |                                                                                                    |                                                                                                    |                                                                                                    | Register Now >                      |

If you click on Login/Register at the top of the homepage, you'll be taken to the login screen, where you should click on Create an account (it's recommended to link your account after registration)

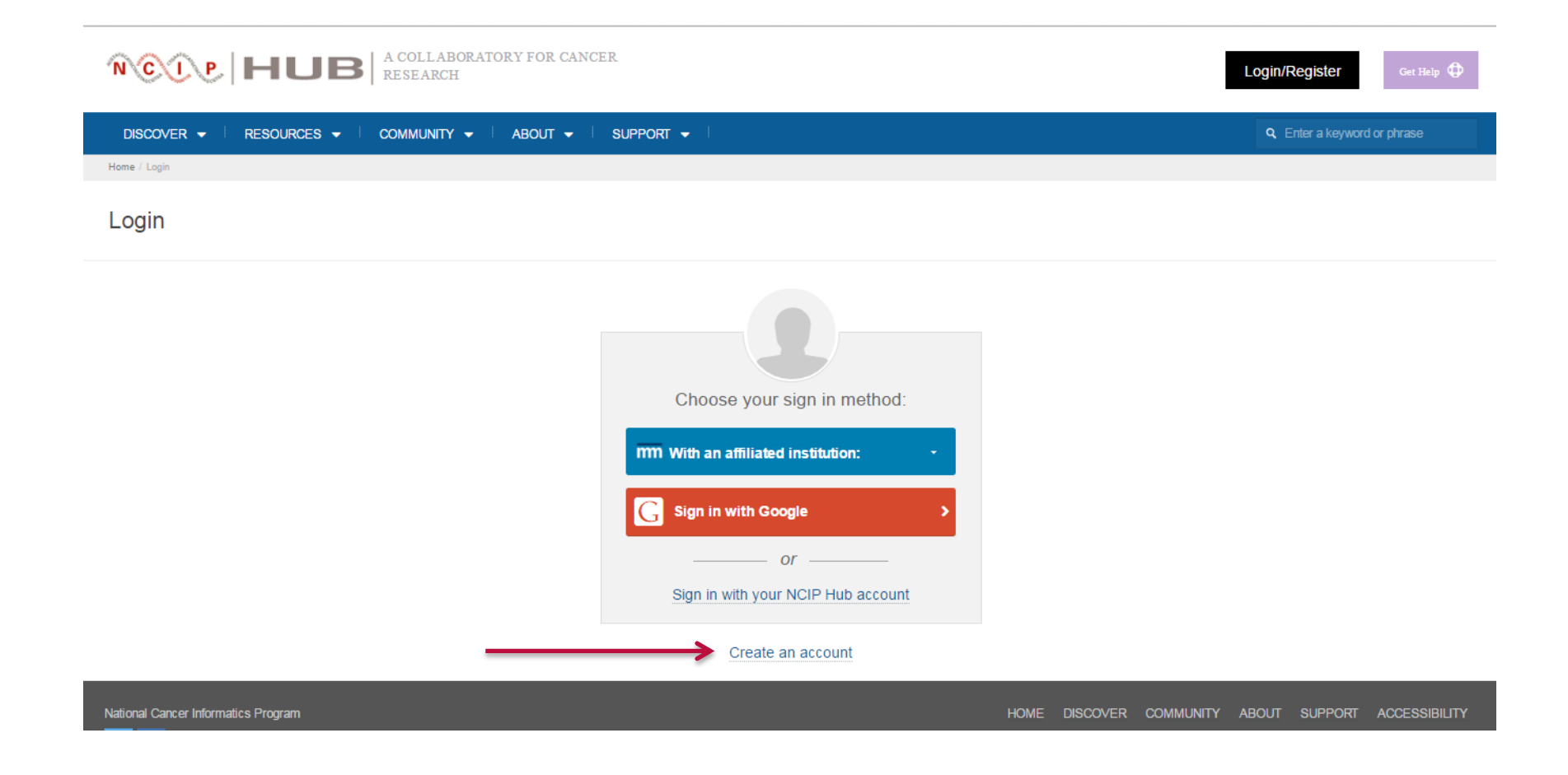

# If you click on Register Now on the bottom of the homepage, start filling out the required Login, Contact and Personal information

| Login Information                                                         |                                                         |                                                         |                        |
|---------------------------------------------------------------------------|---------------------------------------------------------|---------------------------------------------------------|------------------------|
| User Login: Required                                                      |                                                         | Combination of lowercase letters and numbers. No        | spaces or punctuation. |
| Password: Recuired                                                        |                                                         | Confirm Password: REQUIRED                              |                        |
| → Must be changed at least every 12 → Must be different than the previous | Contact Information                                     |                                                         |                        |
| → Must not contain your username                                          |                                                         |                                                         |                        |
| $\rightarrow$ Must not contain your name or par                           | First Name: REQUIRED                                    | Middle Name:                                            | Last Name: REQUIRED    |
| $\rightarrow$ Must contain more than 4 unique c                           |                                                         |                                                         |                        |
| $\rightarrow$ Must be no longer than 16 charact                           | Valid E-mail: REQUIRED                                  | Confir                                                  | m E-mail: sequeep      |
| $\rightarrow$ Must be at least 8 characters long                          |                                                         |                                                         |                        |
| $\rightarrow$ Must contain at least 1 number or                           |                                                         |                                                         |                        |
| → Must contain at least 1 letter                                          | ▲ Important! You must confirm receipt of confirmation e | e-mail from support@nciphub.org in order to complete re | gistration.            |
|                                                                           |                                                         |                                                         |                        |
|                                                                           |                                                         |                                                         |                        |
|                                                                           | Personal Information                                    |                                                         |                        |
|                                                                           | Organization                                            |                                                         |                        |
| -                                                                         | Select -                                                |                                                         |                        |
|                                                                           | Other                                                   |                                                         |                        |
|                                                                           | ORCID                                                   |                                                         |                        |
| 1                                                                         |                                                         |                                                         | Q Find your ID         |

## Next, complete the "Human Check." This usually entails choosing all images that contain a certain item.

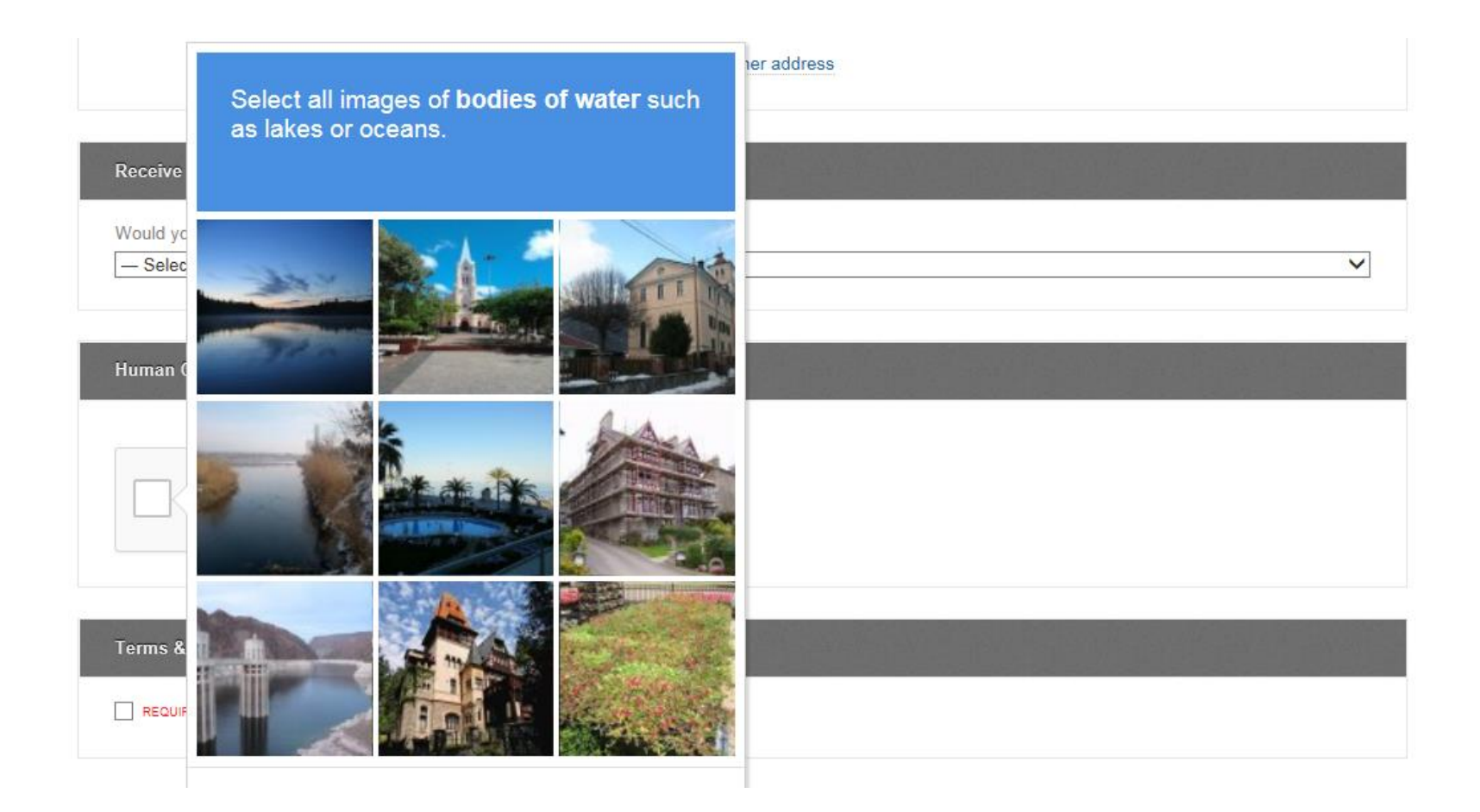

## Read the Terms of Use and agree to them, then click "Create Account"

|                                                          | https://nciphub.org/legal/terms                                                                                                    |  |
|----------------------------------------------------------|----------------------------------------------------------------------------------------------------|--|
| Terms & Conditions                                       |                                                                                                    |  |
|                                                          | DISCOVER - RESOURCES - COMMUNITY - ABOUT - SUPPORT -                                                                                                    |  |
| REQUIRED Yes, I have read and agree to the Terms of Use. | Home / Legal / Terms of Use                                                                                                    |  |
|                                                          | Terms of Use                                                                                                    |  |
|                                                          |                                                                                                    |  |
| Create Account                                           | Please read these Terms of Use carefully before accessing the "nciphub.org" site (NCIP Hub). NCIP<br>Hub is operated by a community of researchers and administered by Purdue University. Your access to<br>NCIP Hub is subject to your agreement to these Terms of Use. By accessing NCIP Hub, you accept,<br>without limitation or qualification, these Terms of Use.                                            |  |
|                                                          | Modification of the Agreement                                                                                                    |  |
|                                                          | We mantian the night to modify these lemms of Use and may do so by posting modifications on this<br>page. Any modification is effective immediately upon posting the modification unless otherwise stated.<br>Your continued use of ONEP Hub following the posting of any modification signifies your acceptance of<br>that modification. You should regularly visit this page to review the current Terms of Use. |  |

#### Go to your provided email account, open the registration confirmation email, click on the activation link and login to the site. You should be taken to your new NCIP Hub Dashboard!

| Create New Account |                                                                                                    |
|--------------------|----------------------------------------------------------------------------------------------------|
| Account Created!   | Vour NCIP Hub account has been successfully created. An email has been serf to containing instructions on how to activate it. 1. Find the email we sert to you: 2. Click the activation link. 3. Cogin to the site. 4. Donal Note: The activation email is automatically generated and may be blocked by some email filters. If you do not neelive the email within a couple minutes, check your spaniblocked folder. If there's no sign of it there, please contact support. |

For your convenience, once you've created your account, navigate to the Account section of your Dashboard where you may use the buttons at the top of the page to link your account to Google or your affiliated institution

| Dashboard     |      |                                     |                        |
|---------------|------|-------------------------------------|------------------------|
| 🔔 Profile     |      |                                     |                        |
| 😋 Account     |      | Linked accounts                     |                        |
| Diog          |      | Other options (click to link):      |                        |
| Collections   | 1    | m With an affiliated institution: - | C Account type: Google |
| Contributions |      |                                     |                        |
| La Groups     | 4    |                                     |                        |
| Messages      | • 11 |                                     |                        |
| 🚽 Projects    | 7    |                                     |                        |
| 🖺 Résumé      |      |                                     |                        |
| II Usage      |      |                                     |                        |
| 🐀 To Do       | 26   |                                     |                        |
| 🗛 Activity    | 2    |                                     |                        |
|               |      |                                     |                        |

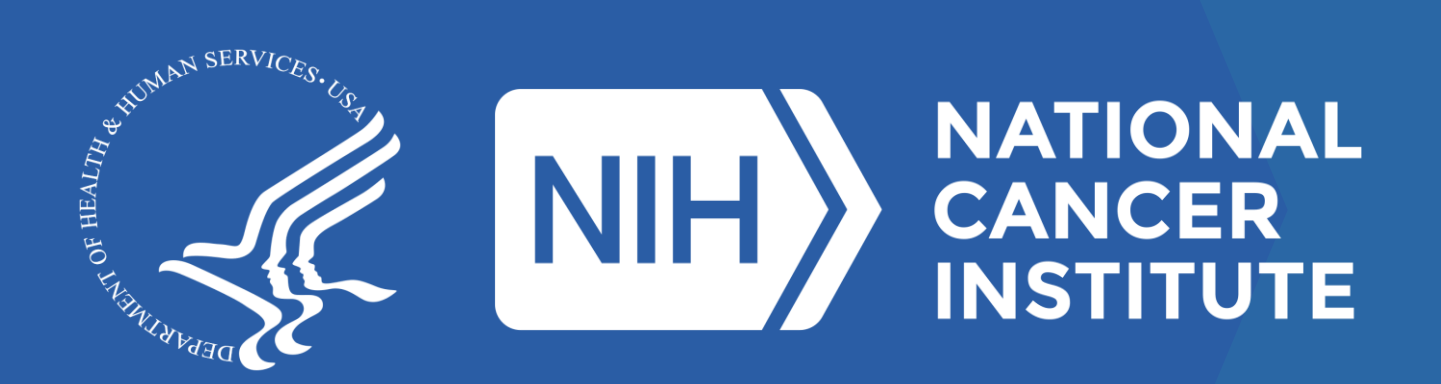

www.cancer.gov/espanol

www.cancer.gov